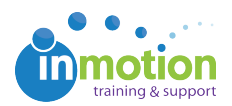

## Adding a User as a Contact

Published on 11/03/2016

In order for a User to participate in proof reviews, they also need to be added as a Contact in your account. To add an existing User as a Contact, navigate to the Contacts tab and click Add Contact in the top left.

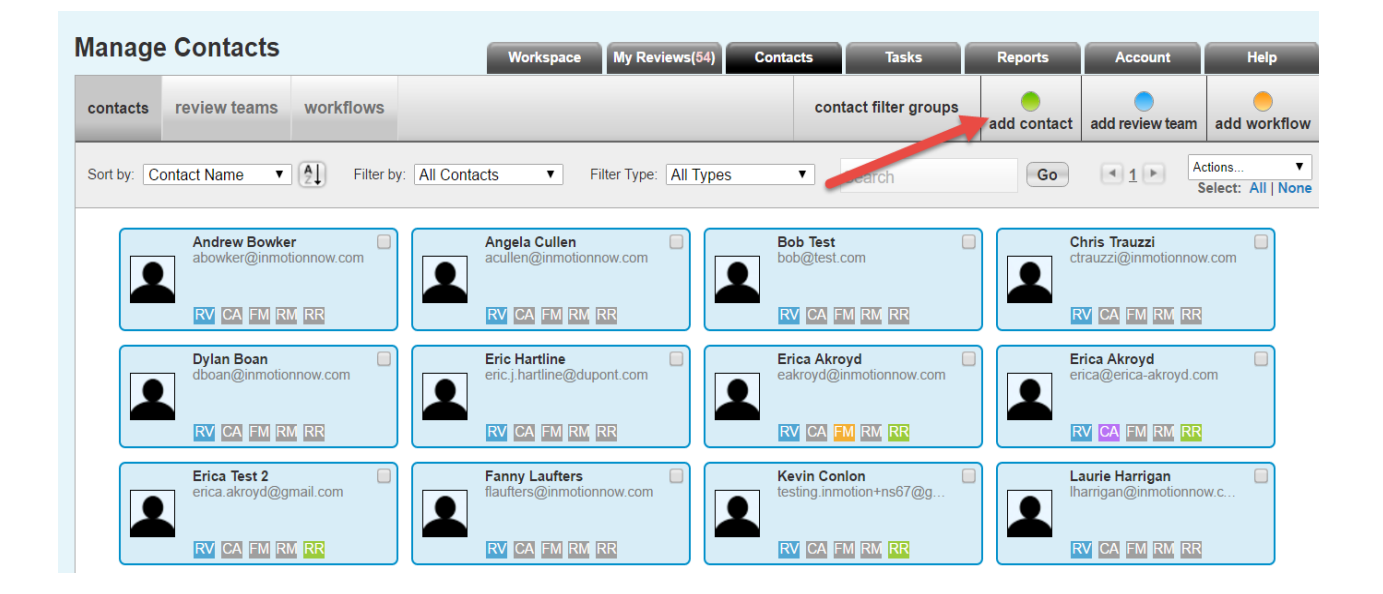

Add the User's name and email address, and enable the Feedback Manager permission when applicable. Click Save to continue.

The email address must match the user email record in order forthe user login to be associated with the applicable proof reviews,otherwise this will create confusion in the review process.

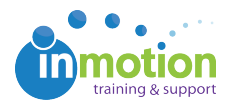

## Add Contact

| ontact Details                                                            |                                                                   | Memberships              |          |
|---------------------------------------------------------------------------|-------------------------------------------------------------------|--------------------------|----------|
| Contact Name:                                                             | Required                                                          | Owner: Pau               | l (me) 🔹 |
| Tag:                                                                      |                                                                   | Private:                 |          |
| Email:                                                                    | Pequired                                                          | Subscribers List: Select | /Edit    |
| Email.                                                                    | Required                                                          | Review Team(s): None     |          |
| Phone:                                                                    |                                                                   |                          |          |
| Picture:                                                                  | Use default Add/Modify Picture                                    |                          |          |
| ermissions<br>Reviewer Forwarding: 🗹                                      |                                                                   |                          |          |
| Enable as Feedback Manage<br>(grants a reviewer the ability to hide other | r: ☑<br>r reviewer's comments and/or mark comments to be ignored) |                          |          |
| Enable as Routing Manager:<br>(allows user to preview and control who p   | proof is released to)                                             |                          |          |
| Enable as Collective Access<br>(grants access to personal proofing work   | :                                                                 |                          |          |
| Frankla an Jak Lawrah Cubrak                                              | itari 🗌                                                           |                          |          |

**Note**: Do not give an existing user any further permissions from the Add Contact page. Routing Manager, Collective Access, or Job Launch Submitter permissions require the creation of new login credentials in the Add Contact page. If you attempt to do this, you will get the error message below.

| This       | email address is already associated with a user.                  |
|------------|-------------------------------------------------------------------|
| Please con | tact an administrator to manage the permissions for this<br>user. |
|            |                                                                   |

For users, Job Launch Submitter permissions are applied by an Admin in the User record by going to Account > Account Settings > Users/Groups. Routing Manager and Collective Access permissions do not apply to users because they inherently receive a login and the ability to enable Job Launch Manager permissions.

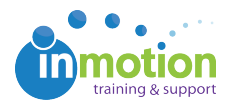

| My Account                                                                                                    | Clo                                                                                                    | e |
|----------------------------------------------------------------------------------------------------|----------------------------------------------------------------------------------------------------|---|
| Overview Company Info Users/Groups                                                                                                    | Customize DAM Access                                                                                                    |   |
| Overview         Company Info         Users/Groups           Edit Existing User         Re           Edit user information in the fields below then select save.         Name:         Megan Diaz           Title:         Marketing Director         Marketing Director           Email:         megan@truesoap.com         User Name:         Megan_diaz           Additional Return Notification Recipients:         These emails will receive notifications when your Reviews are completed. Separate email addresses with a comma (email@home.com.email2@home2.com)         RESET PASSWORD           Password:         (Password: cripric: should be at least 5 characters )         (Password: cripric: should be at least 5 characters ) | Customize       DAM Access         esend Credentials       Delete Use         esend Credentials       PERMISSIONS         PERMISSIONS       Allow this user to access and review pending proofs they have been invited to participate on as a reviewer from their workspace.         Public Contact Access       Allow this user to access and review pending proofs they have been invited to participate on as a reviewer from their workspace.         Public Contact Access       Allow access to public contacts if unchecked, this user will only be able to view contacts, review teams and workflow teams that they have created or have access through as a contact filter group (restriction does not apply to administrators).         Job Launch Manager         Allow this user to access, manage and review pending Job Launch. Includes the ability to migrate Job Launch into Project.         Allow this user to use an enhanced Job Launch workspace. |   |
| (Password criteria: should be at least 5 characters ) Re-type Password: USER TYPE Admin Full access to all features of the application including global administrator featu (Admin access should be limited to only key personnel) Staff Provides access to upload, sort, search and edit proof details as well as manage contacts and view reports. (Most common User Type) CSR Similar access as the Staff User Type but upload capabilities have been remove (Recommended for sales and customer service users) Vendor Provides streamline upload access. (inVite feature) TAGS There are not any Tag Lists & Tags to be displayed.                                                                                                    | ✓       Job Launch Submitter<br>Allow this user to submit Job Launch.<br>Select accessible form(s) for this user:         ✓       Best of Dynamic Demo ✓         Ø       Best of Email         ures.                                                                                                    |   |

Save Cancel